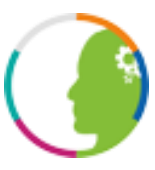

## arduino-Einführung

| Name:          |                   |                                       | Klasse: | Seite: 1 / 3 |
|----------------|-------------------|---------------------------------------|---------|--------------|
| Das arduino-Bo | oard U            | NO                                    |         |              |
|                |                   | 14 digitale Ein- oder Ausgänge (Pin C | 0 -13)  |              |
|                | USB-<br>Anschluss |                                       | Imred a |              |

Die Pins 0 und 1 sind zugleich als serielle Schnittstelle verwendbar.

Spannung: 5V

Pin 2 -12 können als Ausgänge  $\rightarrow$  +5V (20 mA) oder auch als Eingänge verwendet werden. Pin 13 besitzt bereits einen Vorwiderstand.

6 Analoge Eingänge (Pin A0 – A5)

## Schaltung für eine LED (Leucht-Emitter-Diode)

Erkläre die Bezeichnung des Bauelements:

Stromversorgung

## Merkmale der LED

- die Kathode (Minus) ist im Plastikkörper dicker als die Anode
- der Anschlussdraht der Anode ist länger als der der Kathode
- je nach Farbe der LED beträgt die Spannung in Durchlassrichtung ca. 2 und 3 Volt
- die Sperrspannung beträgt in der Regel maximal 5 Volt
- zum Testen der Durchlass-/Sperrrichtung sollte man maximal 3 Volt verwenden

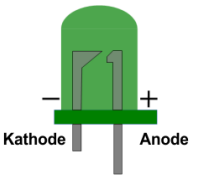

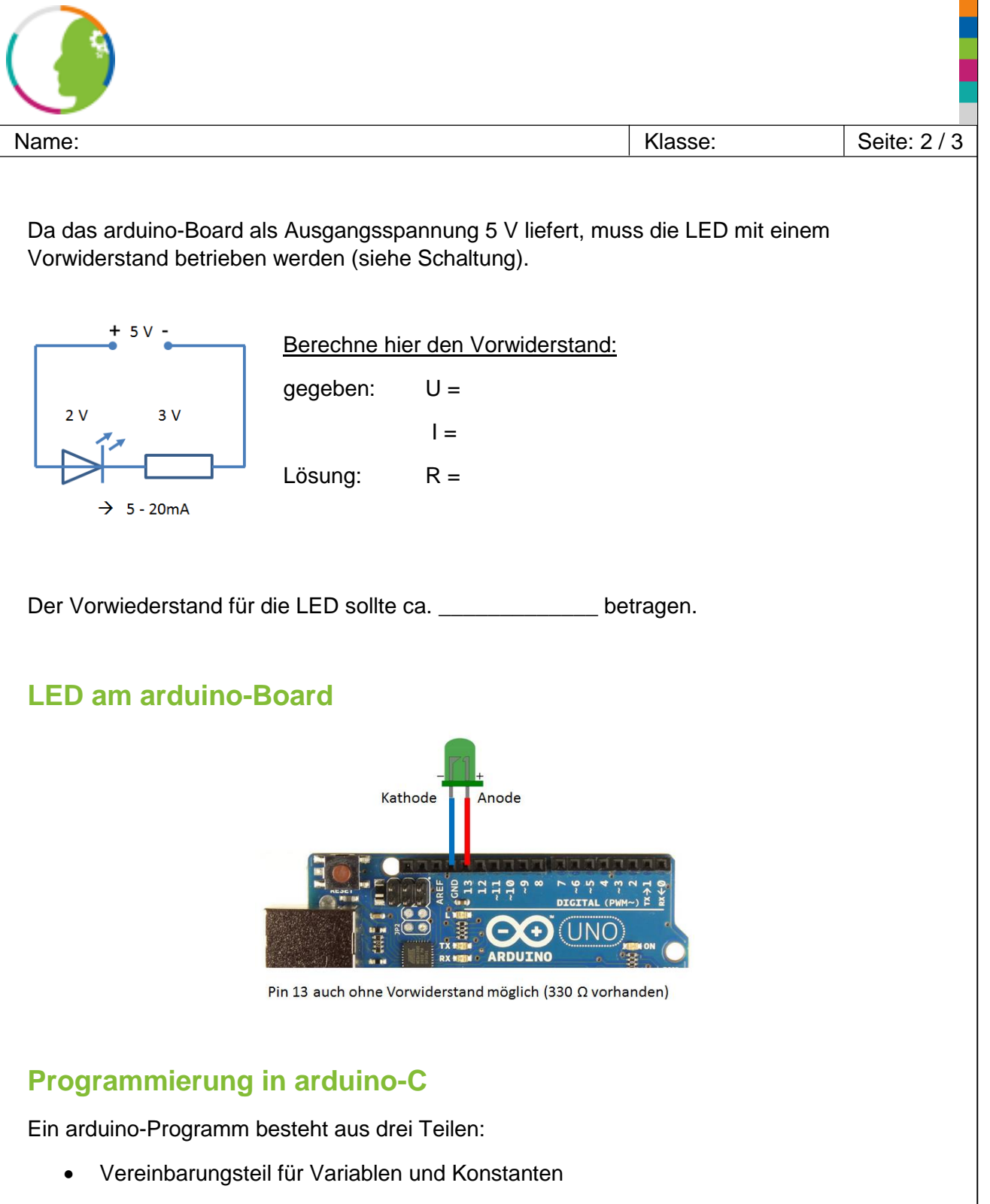

- Definitionsteil für Methoden/Funktionen/Unterprogramme
- Hauptprogramm void loop()
   (eine Endlosschleife, die im Speicher des Boards permanent läuft)

Es kann zum Scheiben eines Programms jeder Text-Editor verwendet werden.

Die für arduino-Boards und kompatible Boards freie Entwicklungsumgebung läuft plattformunabhängig und auch ohne Installation, erfordert lediglich eine Treiberinstallation für das verwendete Board (USB).

Das verwendete Board und der zugewiesene USB-Port sind in der Software unter Tools einzustellen.

| ime:                                                                                                    | K                                                                                                    | lasse:    | Seite: 3 / |
|----------------------------------------------------------------------------------------------------|----------------------------------------------------------------------------------------------------|-----------|------------|
| Gib den folgenden Quellcode im Edit                                                                                 | or ein:                                                                                                  |           |            |
| // Erster Test LED am Pin13 blinkt                                                                                  | //Kommentierung des Program                                                                              | mzwecks   |            |
| int LED = 13;                                                                                                    | //Variablendeklaration                                                                                   |           |            |
| void setup(){                                                                                                    | //Definition der Ports/Pins                                                                              |           |            |
|                                                                                                    |                                                                                                    |           |            |
| <pre>pinMode(LED, OUTPUT);</pre>                                                                                    | // Pin13 ist ein Ausgang                                                                                 |           |            |
| <pre>pinMode(LED, OUTPUT); }</pre>                                                                                  | // Pinl3 ist ein Ausgang                                                                                 |           |            |
| <pre>pinMode(LED, OUTPUT); } void loop() {</pre>                                                                    | <pre>// Pin13 ist ein Ausgang // sich wiederholendes Haup</pre>                                          | tprogramm |            |
| <pre>pinMode(LED, OUTPUT); } void loop() {     digitalWrite(LED, HIGH);</pre>                                       | <pre>// Pin13 ist ein Ausgang // sich wiederholendes Haup // Pin13 auf 5V</pre>                          | tprogramm |            |
| <pre>pinMode(LED, OUTPUT); } void loop() {   digitalWrite(LED, HIGH);   delay(100);</pre>                           | <pre>// Pin13 ist ein Ausgang // sich wiederholendes Haup // Pin13 auf 5V // Pause</pre>                 | tprogramm |            |
| <pre>pinMode(LED, OUTPUT); } void loop() {   digitalWrite(LED, HIGH);   delay(100);   digitalWrite(LED, LOW);</pre> | <pre>// Pin13 ist ein Ausgang // sich wiederholendes Haup // Pin13 auf 5V // Pause // Pin13 auf 0V</pre> | tprogramm |            |

Analysiere die Syntax (Setzen von Klammern und Semikolon) und präge dir die Regel ein. Speichere das Programm und übertrage es auf das Board.

Die LED sollte jetzt blinken.

Ändere nun den Parameter in der delay-Anweisung und formuliere deine Beobachtung.